## 200 - 1800A Armoire et Châssis Intégrable

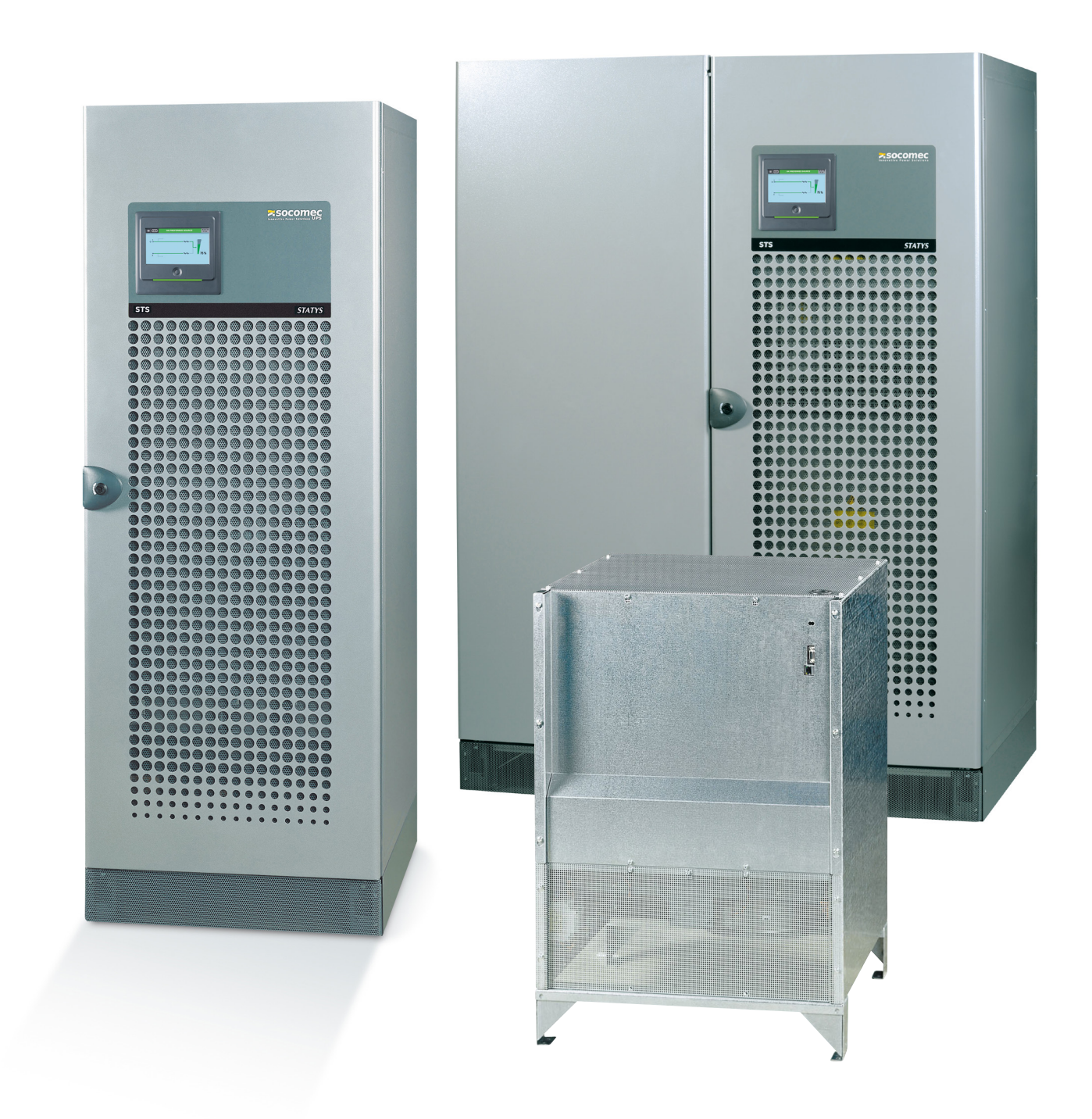

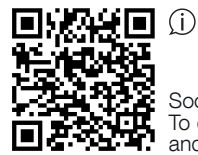

Socomec Resources Center To download, brochures, catalogues and technical manuals

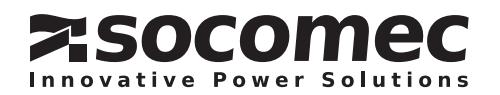

### **TABLE DES MATIÈRES**

| 1. | . CERTIFICAT DE GARANTIE |                                                         |    |
|----|--------------------------|---------------------------------------------------------|----|
| 2. | CONSIGI                  | NE DE SÉCURITÉ                                          | 3  |
|    | 2.1.                     | Avant propos                                            | 3  |
|    | 2. 2.                    | Précautions                                             | 3  |
|    | 2. 3.                    | Risque électrique                                       | 3  |
|    | 2. 4.                    | Risque de coupure d'alimentation                        | 3  |
| 3. | RÔLE DE                  | E STATYS                                                | 4  |
| 4. | PRINCIP                  | E DE FONCTIONNEMENT                                     |    |
| 5. | MODE D                   | E FONCTIONNEMENT                                        | 5  |
|    | 5.1.                     | TRANSFERT MANUEL                                        | 5  |
|    | 5. 2.                    | TRANSFERT AUTOMATIQUE                                   | 5  |
|    | 5. 3.                    | Gestion de la commutation de transfert anticipée (ATSM) | 6  |
|    | 5.4.                     | Redémarrage automatique                                 | 6  |
|    | 5. 5.                    | Fonctionnement en surcharge                             | 6  |
| 6. | SCHÉMA                   | AS DE PRINCIPE                                          |    |
| 7. | SYNOPT                   | IQUE                                                    | 8  |
|    | 7.1.                     | Présentation                                            | 8  |
|    | 7. 2.                    | SIGNIFICATION DES LED                                   | 9  |
|    | 7.3.                     | Gestion des mots de passe                               | 9  |
|    | 7.4.                     | Le clavier                                              | 10 |
|    | 7.5.                     | VISUALISATION                                           | 11 |
|    | 7.6.                     | Mode de fonctionnement                                  | 12 |
|    | 7.7.                     | CONFIGURATION STATYS                                    | 15 |
|    | 7.8.                     | Gestion des alarmes                                     | 17 |
| 8. | TOUCHS                   | CREEN                                                   | 18 |
|    | 8.10.                    | CONFIGURATION STS                                       | 28 |
| 9. | MISE EN                  | SERVICE                                                 | 29 |
|    | 9.1.                     | CONDITIONS INITIALES                                    | 29 |
|    | 9. 2.                    | Mise sous tension de STATYS                             | 29 |
|    | 9. 3.                    | CHOIX DE LA SOURCE PRIORITAIRE                          | 29 |
|    | 9.4.                     | Alimentation de l'utilisation                           | 29 |
|    | 9. 5.                    | Transfert sur «détour de maintenance»                   | 29 |
|    | 9. 6.                    | Retour du «détour de maintenance»                       | 30 |
| 10 | . INTERFA                | CE DE COMMUNICATION                                     | 30 |
| 11 | . DIAGNOS                | STIC ET PARAMÈTRES AVANCÉS                              | 30 |

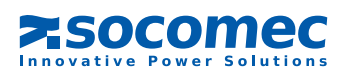

### **1. CERTIFICAT DE GARANTIE**

Les conditions de garantie sont stipulées dans l'offre, à défaut les clauses ci-dessous s'appliquent.

La garantie de SOCOMEC est strictement limitée au(x) produit(s) et ne s'étend pas à l'équipement pouvant intégrer ce(s) produit(s), ni à la performance de cet équipement.

Le constructeur garantit son propre matériel contre tout défaut de fabrication ou vice de conception, les matières ou la fabrication, dans la limite des dispositions énumérées ci-après.

Le constructeur se réserve le droit de modifier la fourniture en vue de satisfaire à ces garanties ou de remplacer les pièces défectueuses. La garantie du constructeur ne s'applique pas dans les cas suivants :

- défaut ou vice de conception, de pièces rajoutées ou fournies par l'acheteur ;
- défaut faisant suite à des circonstances imprévues ou de force majeure ;
- remplacement ou réparation résultant de l'usure normale des modules ou des machines ;
- dommage causé par négligence, manque de maintenance ou mauvaise utilisation des produits ;
- réparation, modification, réglage ou remplacement de pièces effectué par un tiers ou un personnel non qualifié sans l'accord express de SOCOMEC.

La durée de garantie du matériel est de douze mois à compter de la date de livraison de celui-ci.

La réparation, le remplacement ou la modification des pièces pendant la période de garantie, ne peuvent avoir pour effet de prolonger la durée de garantie.

Pour pouvoir invoquer le bénéfice de ces dispositions, l'acheteur doit aviser le constructeur sans retard, et par écrit, des vices qu'il impute au matériel et fournir toutes justifications quant à la réalité de ceux-ci au plus tard huit jours avant la date d'expiration de la garantie.

Les pièces défectueuses et remplacées gratuitement seront notamment mises à la disposition de SOCOMEC et redeviennent sa propriété.

La garantie cesse de plein droit si l'acheteur a effectué de sa propre initiative des modifications ou des réparations sur les appareils et sans l'accord exprès du constructeur.

La responsabilité du constructeur est strictement limitée aux obligations ainsi définies (réparation et remplacement), tout autre défaut étant exclu.

Tout impôt, taxe, droit et autre prestation à payer en application des règlements européens, ou de ceux d'un pays importateur ou d'un pays de transit sont à la charge de l'acheteur.

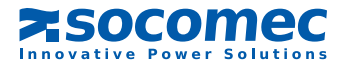

**FRANÇAIS** 

### 2. CONSIGNE DE SÉCURITÉ

### 2.1. AVANT PROPOS

Nous vous remercions de la confiance que vous nous avez accordée en portant votre choix sur le Système de Transfert Statique STATYS de SOCOMEC.

Ce matériel est conforme à la norme produit IEC 62310-2 relative aux Systèmes de Transfert Statique (STS). Cet équipement satisfait aux directives communautaires applicables à ce type de produit. A ce titre il est marqué

F

### 2.2. PRÉCAUTIONS

Pour le raccordement de STATYS, se reporter à la notice d'installation. Lire attentivement ce manuel avant de procéder à l'exploitation de STATYS.

### **ATTENTION**

Pour un fonctionnement optimal, il est recommandé de maintenir la température et l'humidité ambiante aux valeurs spécifiées par le constructeur.

### DANGER

/ Un STS à l'arrêt reste sous tension par les alimentations à l'entrée de chacune des deux sources.

### 2.3. RISQUE ÉLECTRIQUE

Dans les conditions normales d'exploitation, il n'y a aucun danger pour le personnel à manipuler cet équipement.

### **AVERTISSEMENT**

Toutes opérations d'exploitation ou de maintenance doivent être exclusivement effectuées par un personnel autorisé et ayant reçu une formation adaptée.

Suivre scrupuleusement les instructions d'exploitation ou de maintenance décrites dans ce manuel.

Prendre le maximum de précautions et déterminer les parties sous tension:

- en se conformant aux schémas de l'utilisation,

- en contrôlant la présence de potentiel avec un voltmètre, par exemple.

### 2. 4. RISQUE DE COUPURE D'ALIMENTATION

### **AVERTISSEMENT**

Suivre scrupuleusement les instructions d'exploitation décrites dans ce manuel pour éviter toute coupure d'alimentation intempestive et nuisible pour l'utilisateur.

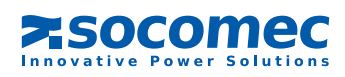

### 3. RÔLE DE STATYS

STATYS a pour rôle de surveiller la source auxiliaire, de détecter la défaillance de la source prioritaire et d'assurer dans ce cas, le transfert automatique de l'utilisation sur la source auxiliaire.

### 4. PRINCIPE DE FONCTIONNEMENT

STATYS est un équipement électrique autonome qui permet le transfert sans perturbation de l'utilisation d'une source prioritaire vers une autre source alternative synchronisée ou non, et vice versa, (voir schéma de principe § 6). En fonctionnement normal, STATYS alimente l'utilisation à partir de la source prioritaire. S1 ou S2 peut etre sélectionnée comme source prioritaire par l'utilisateur selon les contraintes du site.

Deux modes de transfert sont possibles :

- le mode de transfert manuel, commandé par l'opérateur en local ou à distance par l'intermédiaire d'une GTC ou autre système communicant,
- le mode de transfert automatique, obtenu par une détection de tension hors tolérances de la source prioritaire. Sa commutation fonctionne sans recouvrement des sources selon le principe Break Before Make.

NOTA: La sélection de la source prioritaire (source 1 ou source 2) s'effectue à partir du clavier et ce choix est affiché sur l'écran.

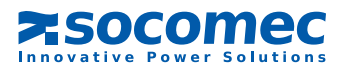

### 5. MODE DE FONCTIONNEMENT

### 5.1. TRANSFERT MANUEL

L'utilisateur à la possibilité de commander le transfert de l'utilisation d'une source sur une autre source à partir du clavier mais aussi par communication (voir «interface de communication» § 9).

Le transfert manuel est un transfert sans perturbation pour l'utilisation.

Si les conditions de synchronisation ne sont pas réalisées après 30 secondes (temps configuré en sortie usine), il s'opère un transfert asynchrone si celui-ci est autorisé, sinon la demande est annulée.

Si le transfert ne peut se réaliser (par exemple, 2ième source hors tolérance), il y a apparition du voyant:

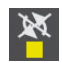

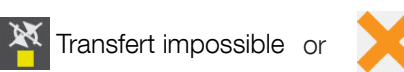

Nota : L'alarme disparaîtra automatiquement dès lors que les conditions seront à nouveau normales.

### 5. 2. TRANSFERT AUTOMATIQUE

Le transfert automatique s'effectue dès l'apparition d'un creux de tension, de fréquence ou la disparition de la source prioritaire, ceci sans interrompre l'alimentation de l'utilisation. Ce transfert s'effectue de la source prioritaire vers la source auxiliaire. Dès le rétablissement de la source prioritaire, il s'effectue un retour automatique sur cette source au bout d'une temporisation paramétrable.

Les paramètres définissant les seuils de qualité de la source et le retour automatique peuvent être ajusté en mode programmation (voir § 7.6.4 ou 8.10)

Pour assurer un transfert en toute sécurité, STATYS contrôle en permanence la présence de la source auxiliaire. L'absence de la source auxiliaire (ou la sortie hors tolérances fixées de sa tension), inhibe la fonction de transfert. STATYS provoque l'émission d'une alarme pour avertir l'opérateur que le transfert n'est plus possible.

Un transfert automatique peut également s'effectuer de la source auxiliaire vers la source prioritaire suite à un transfert manuel.

En cas de court-circuit en sortie de l'un des équipements alimentés, la fonction de transfert est inhibée. Cette propriété empêche de transmettre le court-circuit sur l'autre voie et évite ainsi de perturber l'autre source.

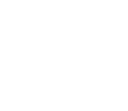

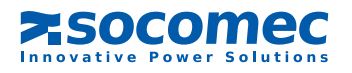

Les transferts peuvent être de deux types, synchrones ou asynchrones suivant l'état de synchronisme des sources et de la configuration du matériel.

### TRANSFERT SYNCHRONE

Le transfert synchrone s'opère automatiquement lorsque les deux sources S1 et S2 sont considérées en synchronisme, c'est à dire lorsque leur écart de phase est inférieur à la fenêtre de tolérance (en standard +/- 15°). Dans ce cas, la commutation de source ne présente aucun changement de phase.

Si l'écart de phase est supérieur à cette fenêtre de tolérance, le transfert synchrone est inhibé, la commutation automatique sur l'autre source ne pourra pas se réaliser. Toutefois le transfert pourra tout de même s'exécuter dans ces conditions si le système est configuré avec le transfert synchrone/asynchrone.NOTA : STATYS est configuré en sortie usine en transfert du type synchrone/asynchrone.

Il peut être configuré en transfert «synchrone exclusif» pour les applications sensibles aux sauts de phase (paramètres avancés voir §10).

La plupart des équipements de traitement de l'information, serveurs, PC etc... sont insensibles aux changement de phase importants.

Cependant, si une partie importante de la charge est composée d'éléments magnétiques (typiquement lorsqu'il y a un transformateur entre STATYS et la charge), il existe un risque d'appel de courant en cas de transfert. Dans ce cas, la fonction ATSM doit être activée (fonction ATSM, voir 5.3).

### TRANSFERT ASYNCHRONE

Le transfert asynchrone automatique s'opère uniquement si la configuration logicielle l'autorise (configuration standard en sortie usine, paramètres avancés voir §10) et si les sources S1 et S2 ne sont pas synchronisées, c'est à dire lorsque leur écart de phase est supérieur à la fenêtre de tolérance. Dans ce cas la commutation de source peut présenter un changement de phase important durant la commutation.

Ce type de transfert permet la commutation automatique de l'utilisation entre des sources non contrôlées en permanence ou exceptionnellement hors phase, assurant ainsi une sécurité maximale de l'alimentation.

### 5. 3. GESTION DE LA COMMUTATION DE TRANSFERT ANTICIPÉE (ATSM)

Cette fonction est dédiée à la gestion du démarrage et du transfert des charges magnétiques en aval; généralement lorsqu'un transformateur est placé entre le STS et une charge critique. Dans ce cas, il existe un risque de courant transitoire élevé en cas de transfert, en raison du comportement de la charge magnétique. Ici, l'ATSM doit être activé pour éviter que ce courant élevé ne crée le risque de déclencher la protection en amont.

La fonction ATSM (non activé par défaut) fonctionne en limitant le courant de sortie transitoire. Il mesure le flux magnétique du transformateur et transfère chaque phase individuellement. Chaque phase est fermée au moment où la tension de source correspond au flux du transformateur. Ainsi le courant de sortie ne dépasse pas le courant nominal de la charge.

### 5.4. REDÉMARRAGE AUTOMATIQUE

Après une absence totale des deux sources et si STATYS était en conduction sur l'une des deux sources, il y a redémarrage et conduction de ce dernier au retour de l'une des sources.

Le transfert sur la source prioritaire se fait automatiquement dès le retour de celle-ci.

La fonction redémarrage automatique est configurable et est désactivée en sortie usine.

### 5. 5. FONCTIONNEMENT EN SURCHARGE

Le contrôle de la surcharge de STATYS est basé sur le principe du remplissage d'un réservoir plus ou moins rapidement, en fonction du taux de charge mesuré.

Chaque branche de STATYS possède son réservoir.

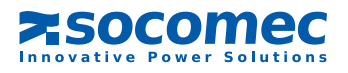

### 6. SCHÉMAS DE PRINCIPE

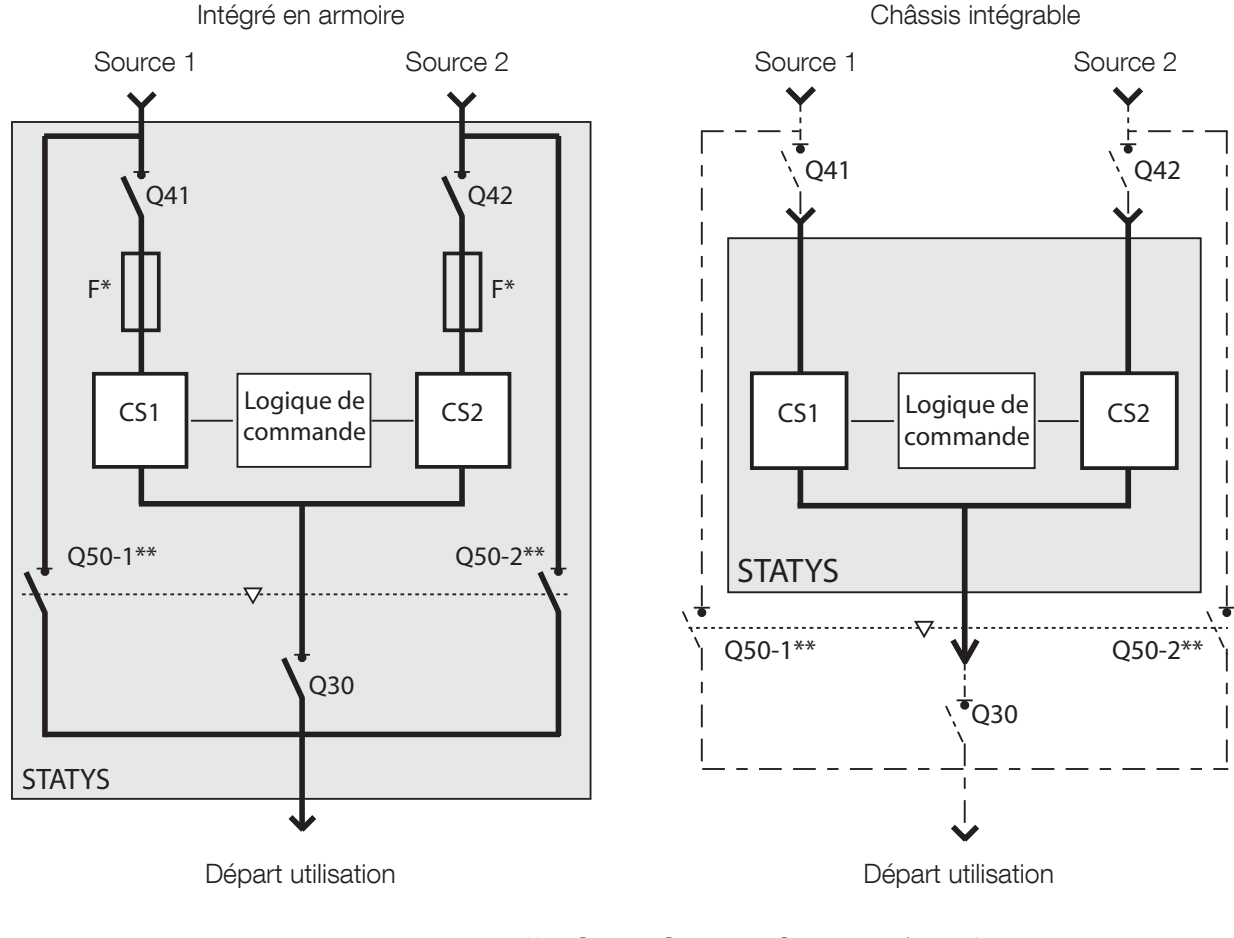

\* = option

\*\* = Q51 et Q52 pour Statys 800/1000A

#### LEGENDES :

- Q41 = Interrupteur entrée source 1\*,
- Q42 = Interrupteur entrée source 2\*,
- Q30 = Interrupteur de sortie\*,
- Q50 = Inverseur, pour les détours de maintenances sources 1 ou  $2^*$ ,
- Q51/52 = Interrupteurs, pour les détours de maintenances sources 1 ou 2\*,
- CS1 = Commutateur Switch 1,
- CS2 = Commutateur Switch 2,
  - F = Protection par Fusible (option),
- / -- et \* = Fourniture client en version Intégrable.

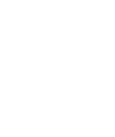

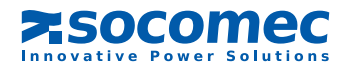

### 7. SYNOPTIQUE

### 7.1. PRÉSENTATION

Le synoptique est composé:

- d'un écran LCD permettant:
- l'affichage des grandeurs électrique d'une entrées ou de la sortie (en mode AUT)
- les commandes du système (en mode CONTROL)
- l'affichage des codes de maintenance (en mode TEST)
- la programmation de l'appareil (en mode PROG)
- de 13 LEDs indiquant:
- les différents état de fonctionnement
- le synoptique représentant le flux de puissance
- le mode dans lequel se trouve le système
- de 6 touches permettant la manipulation du système.

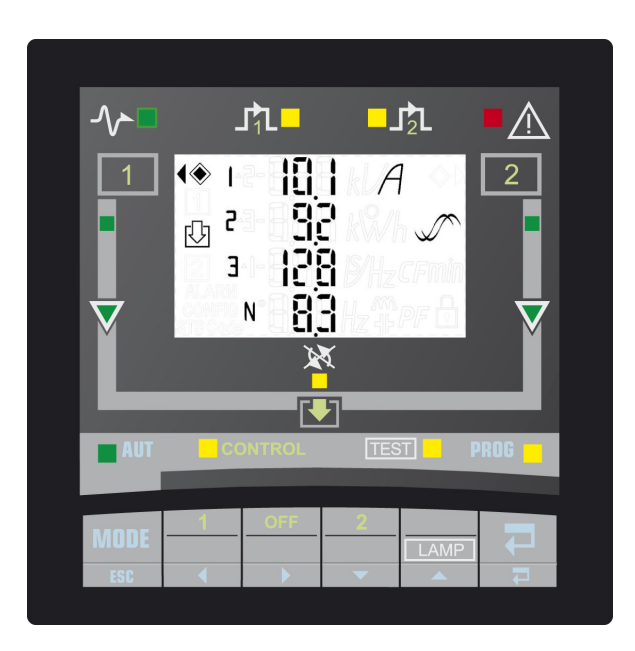

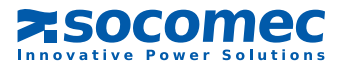

### 7. 2. SIGNIFICATION DES LED

|                     | ALLUMÉE                                      | CLIGNOTANTE                  | ÉTEINTE                         |
|---------------------|----------------------------------------------|------------------------------|---------------------------------|
| $\sim$              | Charge alimentée par le STS                  | Arrêt imminent de la sortie  | Sortie non alimentée par le STS |
| ⅃ⅈՆ                 | Sortie alimentée directement par la source 1 | /                            | /                               |
|                     | Sortie alimentée directement par la source 2 | /                            | /                               |
|                     | Alarme générale                              | Alarme critique              | Pas d'alarme active             |
|                     | Source dans les tolérances                   | Source hors tolérance        | Source absente                  |
| $\overline{\nabla}$ | Voie en conduction                           | Voie hors tolérance          | Pas de conduction               |
| <b>X</b>            | Transfert verrouillé                         | Retour impossible            | Transfert possible              |
| AUT                 |                                              |                              |                                 |
| CONTROL             |                                              |                              | ,<br>,                          |
| TEST                | Node selectionne                             | wode en allente de selection |                                 |
| PROG                |                                              |                              |                                 |

### 7. 3. GESTION DES MOTS DE PASSE

Deux niveau de protection:

Mot de passe «user»: permet l'accès au mode contrôle et à la configurations des paramètres utilisateurs (accès user). Par défaut il est désactivé (paramètré sur \_ \_ \_), il est réglable de 000 à 999 et \_ \_ \_.

Mot de passe «système»: permet l'accès à la configuration des paramètres utilisateurs et système. Par défaut il est à 000, il est réglable de 000 à 999.

Le passage en mode veille invalide le mot de passe.

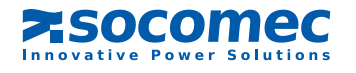

### 7.4. LE CLAVIER

| TOUCHE | FONCTION                                                                   |  |  |  |
|--------|----------------------------------------------------------------------------|--|--|--|
| MODE   | Accéder au différents menu (AUT, CONTROL, TEST et PROG)                    |  |  |  |
| ESC    | Une fois dans le menu, annuler une commande en cours                       |  |  |  |
| 1      | En mode CONTROL, mise en conduction de la source 1                         |  |  |  |
|        | Défilement de l'affichage, du menu ou du digit                             |  |  |  |
| OFF    | En mode CONTROL, arrêt de la conduction                                    |  |  |  |
|        | Défilement de l'affichage, du menu ou du digit                             |  |  |  |
| 2      | En mode CONTROL, mise en conduction de la source 2                         |  |  |  |
| •      | Modification de la valeur qui clignote                                     |  |  |  |
|        | En mode TEST, lance un test complet de l'affichage (LED,<br>écran, buzzer) |  |  |  |
|        | Modification de la valeur qui clignote                                     |  |  |  |
|        | Acquittement de l'alarme                                                   |  |  |  |
|        | Validation ou mémorisation                                                 |  |  |  |

Le buzzer bipera brièvement à chaque appui sur une touche du clavier

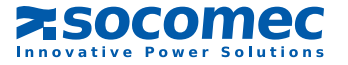

### 7. 5. VISUALISATION

L'écran LCD affiche:

Les pictogrammes suivants (quelque soit le mode sélectionné):

🌒 ou 🌒 = indique la source prioritaire

Éteint = sources synchrones Clignotant = sources glissantes Allumé = sources non synchrones en permanence

Η = La protection par mot de passe est activée

#### Les grandeurs électrique:

Tensions et fréquence de chaque source sur 1 page repérée par le pictogramme 1 ou 2 afin d'indiquer la source concernée

Tensions et fréquence (1 page), courant (1 page), puissance (kW et kVA), facteur de puissance et facteur de crête (CF) (1 page) et taux de charge (Lr et %) (1 page) de la sortie, repérées par le pictogramme 🕕

En absence de charge en sortie, l'affichage passe alternativement des pages de la source 1 à la source 2 Si une charge est en sortie, il n'y a uniquement que l'affichage des pages de la sortie

Un message d'alarme peut s'intercaler en cas d'apparition d'une alarme (voir chapitre « alarme »)

Cet affichage standard peut être fixer temporairement sur l'affichage d'une page à l'aides des boutons

La mise en veille de l'affichage (arrêt du rétro éclairage) intervient après 5' d'inactivité clavier.

et

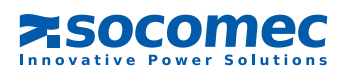

### 7.6. MODE DE FONCTIONNEMENT

#### il y a 4 modes:

- automatique (AUT)
- contrôle (CONTROL)
- test (TEST)
- programmation (PROG)

Quelque soit le mode sélectionné, le fonctionnement de STATYS reste prioritaire.

L'appui sur la touche fait clignoter la LED du mode suivant, l'appui sur la touche response d'entrer dans

le mode choisi.

Au bout de 30" d'inactivité clavier , il y a retour en mode automatique.

### 7. 6.1. Mode automatique

Il s'agit du mode par défaut. L'écran LCD affiche alors les grandeurs électrique des entrées ou de la sortie (voir chapitre « visualisation ») ainsi que les messages d'alarme (voir chapitre « alarme »).

Il est possible de fixer temporairement l'affichage sur une page à l'aides des boutons

### 7. 6.2. Mode contrôle

#### L'entrée dans ce mode se fait après saisie du mot de passe «user» (si celui-ci est défini)

L'affichage est identique au mode automatique (mais on ne peut pas fixer une page) L'appareil est en attente d'une modification manuelle de la conduction:

Arrêt de la conduction par appui sur la touche 🥅 (OFF), l'affichage « ld off » clignote, un appui sur la touche 🔤

permet de valider ce choix, un appui sur la touche *MODE* annule la commande.

Mise en conduction de la source 1 par appui sur la touche (1), l'affichage « use S1» clignote, un appui sur la

touche permet de valider ce choix, un appui sur la touche more annule la commande.

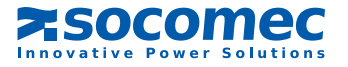

Mise en conduction de la source 2 par appui sur la touche (2), l'affichage « use S2 » clignote, un appui sur la

touche 🔁 permet de valider ce choix, un appui sur la touche 📶 annule la commande.

Ces mises en conduction se font si les sources sont synchrones et asynchrones sauf si la configuration usine de l'appareil est modifiée en mode «synchrone exclusif» (pas de transfert asynchrone, réglage accessible dans les paramètres avancés voir §10).

/ Si les sources sont glissantes, l'appareil demande un «transfert à la volée»

#### Transfert à la volée

Si, lors d'une demande de mise en conduction, les sources sont glissantes, un message « fly » clignote ainsi que la valeur du déphasage.

L'utilisateur peut alors:

- attendre que le transfert se fasse automatiquement lorsque les 2 sources seront devenues synchrones,
- annuler à l'aide de la touche mont et revenir ainsi au message «fly»,
- ou forcer le transfert (si la configuration de l'appareil autorise un transfert asynchrone) en appuyant à nouveau sur la touche correspondant à la source souhaitée. Le message «frc trf» (force transfert) clignote sur la dernière ligne («fly» ne clignote plus), l'appui sur la touche valide la demande de transfert forcé.

Pour quitter ce mode, appuyer à nouveau sur la touche correspondant à la source en conduction, un message «esc» apparaît qu'on valide à l'aide de la touche ou qu'on annule à l'aide de la touche .

Arrêt du retour automatique lorsque l'appareil est en attente de synchronisation de phase, par appui sur la touche correspondant à la source auxiliaire ( ou ) Apparaît alors le message «end asb»

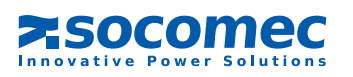

### 7. 6.3. Mode test

Ce mode permet d'afficher les codes de maintenance sous forme de pages repérées par un numéro Pour chaque page de maintenance apparaît:

- sur la ligne du bas, le message «STS Code N° xxx» où xxx correspond au n° de la page,
- sur les 2 premières lignes du haut, 4 digits hexadécimaux correspondant au code de maintenance.

et

Le changement de page se fait à l'aides des touches

L'appui sur la touche name lance un test complet du synoptique par:

- Activation de toutes les LED,
- Affichage de tous les segments du LCD,
- Mise en route du buzzer.

Ce mode ne perturbe pas le fonctionnement normal de STATYS.

### 7. 6.4. Mode programmation

### / L'entrée dans ce mode se fait après saisie d'un mot de passe:

Si le mot de passe «user» est saisi, la navigation sera limitée à la configuration des paramètres «user». Si le mot de passe «système» est saisi, tous les paramètres pourront être modifiés.

Choix de la source prioritaire (accès user) Affichage: PS Valeur par défaut: S1 Choix possible: S1 ou S2

Configuration de la liaison Modbus (accès user)

Affichage: mod bus

 Numéro d'esclave

 Affichage: sla nb

 Valeur par défaut: 1

 Choix possible: 1 à 255

<u>Vitesse de la liaison</u> Affichage: bds Valeur par défaut: 9600 Choix possible: 2400, 4800, 9600 ou 19200

Parité de la liaison Affichage: par Valeur par défaut: no Choix possible: odd, eve (even) ou no

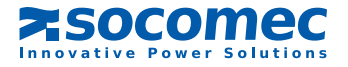

 Horodateur (accès user)

 Affichage: day tim

 La date

 Affichage: day

 Valeur par défaut: 01-JAN-08

 Choix possible: jour-mois-année avec jour de 1 à 31, mois de jan à dec et année de 00 à 99

 L'heure

 Affichage: tim

 Valeur par défaut: 0hOmin

 Choix possible: format 24h ou 12h

Configuration du système (accès Système)

 Affichage: sys cfg

 Affichage: sys cfg

 Affichage: pin (code pin)

 Mot de passe User

 Affichage: usr pin (user pin)

 Valeur par défaut: \_ \_ \_

 Choix possible: 000 à 999 (000 = pas de mot de passe)

 Mot de passe Système

 Affichage: sys pin (system pin)

 Valeur par défaut: 000

 Choix possible: 000 à 999

Commandes à distance (accès Système) Affichage: rem ctl (remote control) Valeur par défaut: en Choix possible: en (enable: activées) ou dis (disable: désactivées)

### 7.7. CONFIGURATION STATYS

Tension nominale (accès Système)<u>1</u> Affichage: un (Un) Valeur par défaut: valeur nominale mesurée par l'appareil Choix possible: 100V à 499V

<u>Fréquence nominale (accès Système)</u><sup>1</sup> Affichage: fn (F) Valeur par défaut: valeur nominale mesurée par l'appareil Choix possible: 50 ou 60Hz

<sup>1</sup> Valeurs à partir desquelles sont calculées les limites hautes et basses.

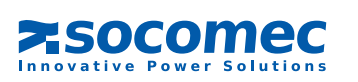

#### Seuil de sensibilité\* (accès Système)

Affichage: sen (sensitivity)

Valeur par défaut: std

Choix possible: L pour «low»: faible, std pour «standard», H pour «high»: haute et cus pour «custom»: personnalisé (configuration via liaison ordinateur)

\* valeurs à partir desquelles il y aura transfert (si celui-ci est autorisé): Sensibilité «Faible»:

- la valeur RMS de la tension dépasse de +/- 15% la valeur nominale,
- La fréquence dépasse de +/- 4 Hz la valeur nominale,
- la tension instantanée (transitoire 1ms) passe à 40% sous la valeur nominal RMS.
   Sensibilité «Haute»:
- la valeur RMS de la tension dépasse de +/- 5% la valeur nominale,
- La fréquence dépasse de +/- 1 Hz la valeur nominale,
- la tension instantanée (transitoire 1ms) passe à 15% sous la valeur nominal RMS.
   Sensibilité «Standard»:
- la valeur RMS de la tension dépasse de +/- 10% la valeur nominale,
- La fréquence dépasse de +/- 2 Hz la valeur nominale,
- la tension instantanée (transitoire 1ms) passe à 25% sous la valeur nominal RMS.

Redémarrage automatique de la charge (accès Système)

Affichage: aut on (automatic on)

Utilisation du redémarrage automatique Affichage: aut on (automatic on) Valeur par défaut: no Choix possible: yes ou no

Délai avant le redémarrage automatique Affichage: dly (delay) Valeur par défaut: 0 seconde Choix possible: 0 à 65535 (si aut on = yes)

### Retour automatique sur la source prioritaire (accès Système)

Affichage: aut sb (automatic switchback)

#### Utilisation du retour automatique

Affichage: aut sb (automatic switchback) Valeur par défaut: no Choix possible: yes ou no

#### Délai avant le retour automatique

Affichage: dly (delay) Valeur par défaut: 3 seconde Choix possible: 0 à 65535 (si aut sb = yes)

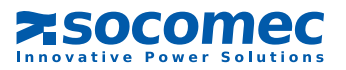

### 7.8. GESTION DES ALARMES

Lorsqu'une alarme survient (voir tableau des alarmes), un message (et son numéro correspondant) clignotant apparaît sur l'écran quelque soit le mode en cours d'utilisation. Si l'alarme est importante la LED est clignotante sinon elle est fixe. En plus du message et de la signalisation par LED, le buzzer sonne.

Par appui sur la touche \_\_\_\_\_\_, l'alarme est acquittée, le buzzer s'arrête, l'affichage reste fixe (il s'insère dans les pages de visualisation) mais la LED continue de fonctionner

Ces différents affichages d'alarme disparaîtront lorsque l'alarme disparaîtra.

En cas d'alarme multiple, la plus importante uniquement sera affichée, le buzzer sonnera jusqu'à l'acquittement de la dernière alarme.

| Nom                          | Message | N° | Signification                          |
|------------------------------|---------|----|----------------------------------------|
| Imminent stop                | imm stp | 0  | Arrêt imminent de la conduction        |
| Output Isc detection         | Out isc | 1  | Court Circuit sur la sortie            |
| Manual By-pass               | mnt bp  | 2  | Détour manuel engagé                   |
| Overload                     | l max   | 3  | Surcharge sur la sortie                |
| Consecutive detections       | Con det | 5  | Transfert consécutif trop nombreux     |
| Auto re transfer impossible  | sb imp  | 6  | Retour impossible                      |
| Transfer impossible          | trf imp | 7  | Impossibilité de transférer            |
| PowerPath 1 deteriorated     | pa1 at  | 9  | Entrée 1 hors tolérance                |
| PowerPath 1 in short circuit | pa1 sc  | 10 | Entrée 1 en court circuit              |
| PowerPath 1 in failure       | pa1 out | 11 | Entrée 1 en défaut                     |
| PowerPath 2 deteriorated     | pa2 at  | 13 | Entrée 2 hors tolérance                |
| PowerPath 2 in short circuit | pa2 sc  | 14 | Entrée 2 en court circuit              |
| PowerPath 2 in failure       | pa2 out | 15 | Entrée 2 en défaut                     |
| Backfeed S1 protection open  | bf opn  | 16 | Ouverture des protections source 1     |
| Backfeed S2 protection open  | bf opn  | 17 | Ouverture des protections source 2     |
| Ambient temperature max      | tmp max | 18 | Température max atteinte               |
| Preventive alarm             | pre alm | 25 | Alarme préventive                      |
| Configuration alarm          | cfg alm | 26 | Configuration et paramètres incorrects |
| Control Panel alarm          | hmi alm | 27 | Perte communication avec l'écran       |
| Electronic                   | eln     | 28 | Problème électronique                  |
| Custom input alarm           | cus in  | 29 | Alarme personnalisée                   |
| Maintenance alarm            | mnt alm | 30 | Alarme de maintenance                  |
| General Alarm                | gen alm | 31 | Alarme générale                        |

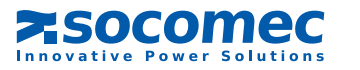

### 8. TOUCHSCREEN

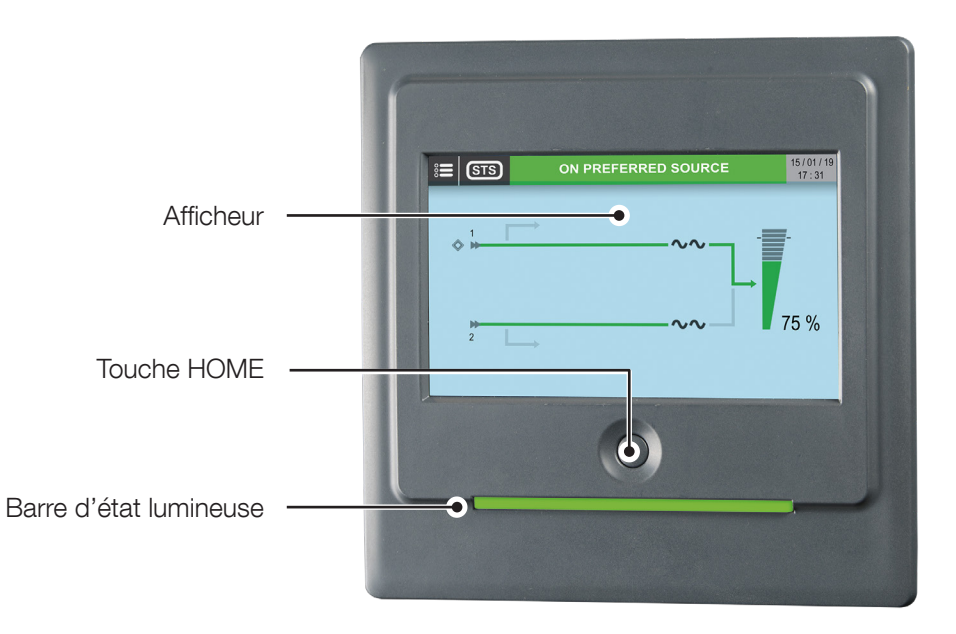

| Barre d'état à LED sur le tableau de contrôle |                                                                                                    |  |  |  |
|-----------------------------------------------|----------------------------------------------------------------------------------------------------|--|--|--|
| Couleur                                       | Description                                                                                                    |  |  |  |
| Clignotement rouge-jaune-vert-<br>rouge       | Absence de communication. Les données ne sont plus mises à jour ou ne sont plus disponibles. L'état de l'utilisation ne peut pas être fourni. |  |  |  |
| Rouge clignotante                             | L'utilisation est alimentée, mais la sortie ne sera plus alimentée dans quelques minutes (arrêt imminent).                                    |  |  |  |
| Rouge                                         | Utilisation non alimentée : Sortie désactivée suite à une alarme.                                                                             |  |  |  |
| Jaune-rouge clignotante                       | Utilisation alimentée, mais plus protégée. Alarme critique                                                                                    |  |  |  |
| Jaune clignotante                             | Maintenance requise / ou mode Service en cours.                                                                                               |  |  |  |
| Jaune                                         | Utilisation alimentée avec présence d'alarme ou sur source auxiliaire.                                                                        |  |  |  |
| Vert                                          | Utilisation sur source prioritaire.                                                                                                    |  |  |  |
| Grise (arrêt)                                 | Utilisation non alimentée.                                                                                                    |  |  |  |

Uniquement deux dispositifs sont nécessaires pour interagir avec l'unité :

- Touche HOME : touche monostable utilisée pour interagir manuellement avec l'écran, notamment dans les situations d'urgence. Logique de l'interaction :
  - Une seule pression (moins de 3 s) : Retour à la page HOME de l'écran graphique
  - 3 s < temps < 6 s : revient à la langue par défaut (anglais)
  - 6 s < temps < 8/9 s : va automatiquement à la page de configuration
  - Plus de 8/9 s : réinitialisation hw du microcontrôleur et redémarrage du graphique
- Affichage : matrice principale de l'écran tactile. L'écran est conçu pour un environnement industriel contraignant. L'écran est sensible à une seule pression (aucun effet en appuyant deux fois). Selon le type de pression, l'arborescence de navigation et diverses fonctions seront exécutées.

Le tableau de contrôle comporte deux fonctions spécifiques :

- Écran de veille : par mesure de sécurité, l'écran passe en veille après un laps de temps programmable. L'affichage passe à la page principale et la sensibilité de l'écran tactile est désactivée. Une notification en bas de la page principale affiche cet état. Pour quitter cet état, appuyer sur la touche HOME.
- État OFF: pour une diminution de la consommation d'énergie et un allongement de sa durée de vie, l'écran s'éteint après un laps de temps programmable. L'écran s'obscurcit et aucune interaction n'est possible. Pour reprendre le fonctionnement normal, il suffit d'appuyer sur la touche HOME ou sur l'écran.

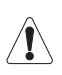

Manipuler le tableau de contrôle avec précaution. Il est fait de métal, de verre et de plastique et contient des composants électroniques délicats. Veiller à ne pas faire tomber, percer ou casser le tableau de contrôle et éviter tout contact avec des liquides. Les dommages entraînés pourraient être irrémédiables. Ne pas utiliser le tableau de contrôle si l'écran est fissuré pour éviter les blessures.

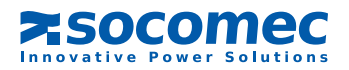

### 8.1. DESCRIPTION DE L'AFFICHEUR

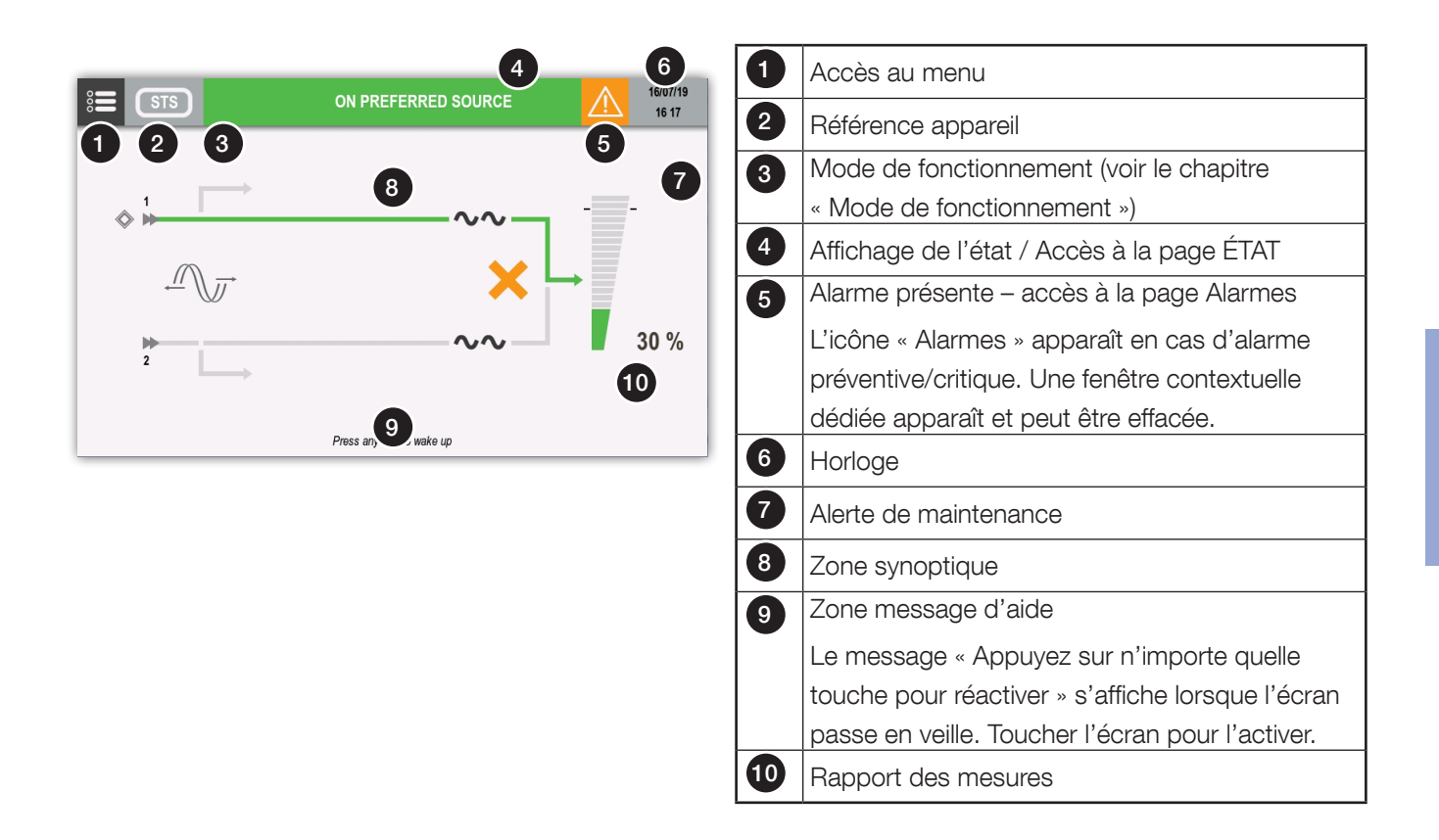

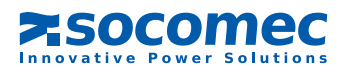

### 8.2. ARBORESCENCE DES MENUS

| SUPE  | RVISION                             |
|-------|-------------------------------------|
| ► ALA | ARMES                               |
| ► ÉTA | Л                                   |
| ► SYN | NOPTIQUE                            |
| JOUR  | NAL DES ÉVÉNEMENTS                  |
| MESL  | JRES                                |
| ► ME  | SURES EN SORTIE                     |
| ► ME  | SURES SOURCE 1                      |
| ► ME  | SURES SOURCE 2                      |
| СОМІ  | MANDES                              |
| ► TR/ | ANSFERT                             |
|       | COMMUTATION SUR SOURCE PRIORITAIRE  |
|       | COMMUTATION SUR SOURCE AUXILIAIRE   |
| ► F   | ORCE LE TRANSFERT ASYNCHRONE        |
| ► A   | ABANDON TRANSFERT A LA VOLÉE        |
| ► SO  | JRCE                                |
| ► 5   | 31 CONFIGURÉE COMME SOURCE PRÉFÉRÉE |
| ► 5   | 2 CONFIGURÉE COMME SOURCE PRÉFÉRÉE  |
| ► SO  | JS ENSEMBLES                        |
|       | COMMUTATEUR SUR S1                  |
|       | COMMUTATEUR SUR S2                  |
|       | COMMUTATEUR SORTIE OFF              |
| ► MA  | INTENANCE                           |
| ► A   | ACQUITTEMENT ALARMES                |
| ▶ 1   | EST LED                             |
| CONF  | IGURATIONS                          |
| ► HO  | RLOGE                               |
| ► CO  | M-SLOTS                             |
|       | COM-SLOT 1                          |
| ► RÉF | ÉRENCE                              |
| ► F   | RÉFÉRENCE SOCOMEC                   |
|       | NUMÉRO DE SÉRIE                     |

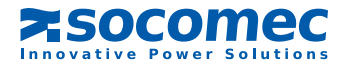

| ► TÉLÉCOMMANDE                             |      |
|--------------------------------------------|------|
| ► TÉLÉCOMMANDE ACTIVÉE                     |      |
| ► TÉLÉCOMMANDE DÉSACTIVÉE                  |      |
| PARAMÈTRES UTILISATEUR                     |      |
| ► LANGUE                                   |      |
| MOT DE PASSE                               |      |
| ▶ BUZZER                                   |      |
| ► AFFICHEUR                                |      |
| ► PRÉFÉRENCES                              |      |
| ► ÉCRAN TACTILE                            |      |
| SERVICE                                    |      |
| ► RAPPORT SERVICE                          |      |
| ► VERSIONS LOGICIEL                        |      |
| ► PARAMÈTRES RÉSEAU (Pour service uniqueme | ent) |
|                                            |      |

### 8.3. MODE DE FONCTIONNEMENT

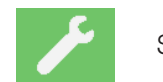

Service

### 8.4. État

### 8.4.1. PAGE ÉTATS

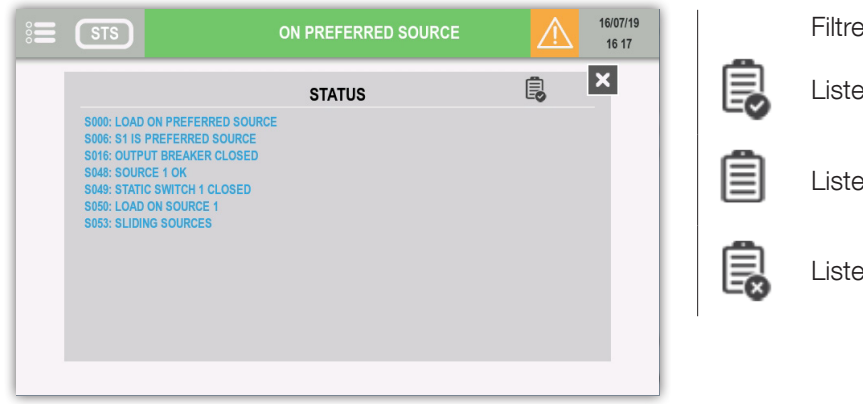

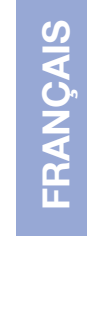

#### Filtre

Liste de tous les états actifs

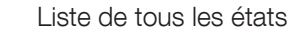

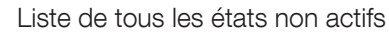

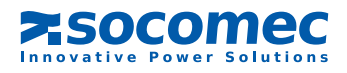

### 8.5. GESTION DES ALARMES

### 8.5.1. REPORT D'ALARME

L'icône « alarme » s'affiche en présence d'au moins une alarme.

Cliquer sur l'icône pour ouvrir la liste des alarmes.

### 8.5.2. Fenêtre d'Alarme

En cas d'alarme critique, une fenêtre apparaît avec un message et le buzzer se met en fonction selon son paramétrage.

L'alarme qui a la plus haute priorité s'affiche.

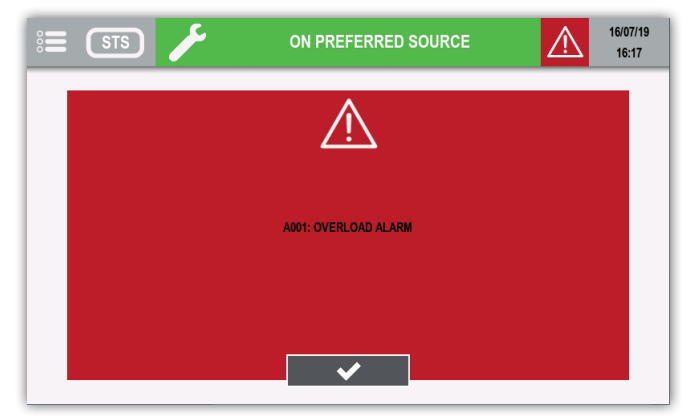

Cliquer sur le bouton de validation pour arrêter le buzzer et fermer la fenêtre de message. La page des alarmes apparaît ensuite automatiquement.

### 8.5.3. PAGE ALARMES

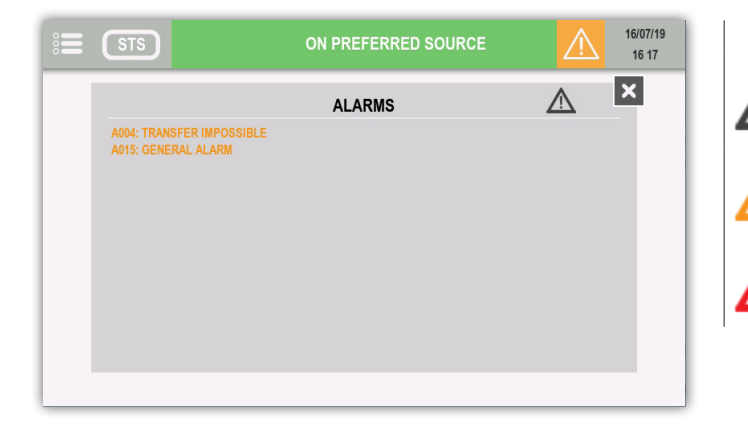

#### Filtre

Liste de toutes les alarmes actives

Liste de toutes les alarmes préventives actives

Liste de toutes les alarmes critiques actives

### FENÊTRE D'ALARME PRÉVENTIVE

Dans le menu PARAMÈTRES UTILISATEUR, l'option PRÉFÉRENCES UTILISATEUR permet d'activer la fenêtre d'alarmes avec les alarmes préventives.

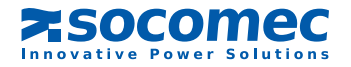

### 8.6. ANIMATION DU SYNOPTIQUE

| État | Description                      | Règles des indications |                                               |                                              |                    | Actions tactiles                         |  |
|------|----------------------------------|------------------------|-----------------------------------------------|----------------------------------------------|--------------------|------------------------------------------|--|
|      | Description                      | Gris                   | Vert                                          | Jaune                                        | Rouge              | Actions tactiles                         |  |
| 1    | Source Prioritaire               | -                      | -                                             | -                                            | -                  | -                                        |  |
| 2    | By-pass maintenance 1            | présent                | -                                             | utilisation sur<br>by-pass de<br>maintenance | -                  | -                                        |  |
| 3    | Entée source 1                   | tension<br>absente     | présence<br>tension                           | hors tolérance                               | -                  | -                                        |  |
| 4    | Commutateur statique 1           | état normal            | -                                             | alarme<br>préventive                         | alarme<br>critique | Accès à la page                          |  |
|      |                                  | $\sim \sim$            |                                               | $\sim \sim$                                  | $\sim \sim$        | statique                                 |  |
|      | Symbole du taux<br>d'utilisation | pas<br>d'utilisation   | rempli à 95%                                  | rempli à 110%                                | dépasse<br>110%    |                                          |  |
| 5    |                                  |                        |                                               |                                              |                    | Accès à la page des<br>mesures de sortie |  |
| 6    | Valeur du taux<br>d'utilisation  | Valeur                 | Valeur instantanée. Affichée si la valeur > 0 |                                              |                    | -                                        |  |
| 7    | By-pass maintenance 2            | présent                | -                                             | utilisation sur<br>by-pass de<br>maintenance | -                  | -                                        |  |
| 8    | Entée source 2                   | tension<br>absente     | présence<br>tension                           | hors tolérance                               | -                  | -                                        |  |
| 9    | Commutateur statique 2           | état normal            | -                                             | alarme<br>préventive                         | alarme<br>critique | Accès à la page<br>du commutateur        |  |
|      |                                  | $\sim \sim$            |                                               | $\sim \sim$                                  | $\sim \sim$        | statique                                 |  |

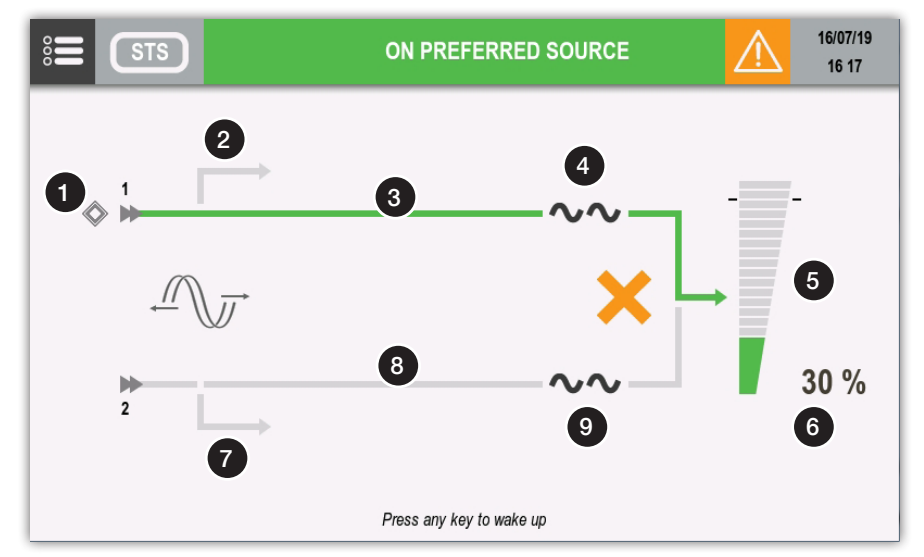

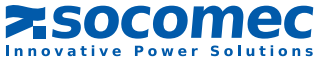

### 8.6.1. ICÔNES SUPPLÉMENTAIRES

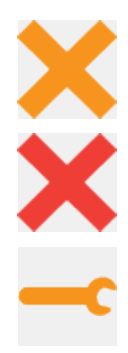

Transfert impossible

Transfert verrouillé

Alarme de maintenance Maintenance préventive requise.

### 8.7. MENU HISTORIQUE

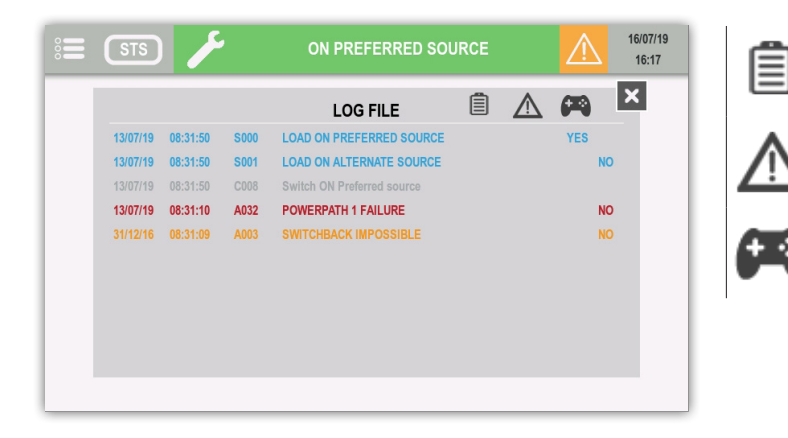

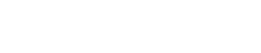

zsocomec

nnovative Power Solutions

Afficher les événements ÉTATS

Afficher les COMMANDES

Afficher les événements ALARMES

### 8.8. DESCRIPTION DES FONCTIONS DES MENUS

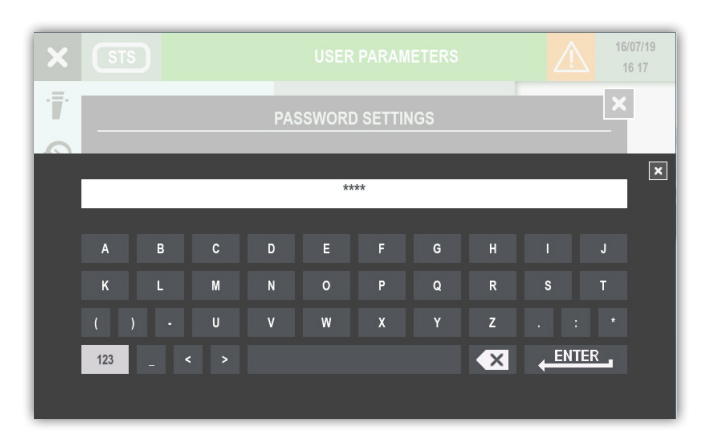

Appuyer sur « 123 » pour passer à la page d'affichage des numéros.

Appuyer sur ENTER pour confirmer.

### 8.8.1. MOTS DE PASSE

Certaines commandes et certains réglages requièrent la saisie d'un mot de passe. Appuyer sur ENTER pour confirmer la sélection ou sur HOME pour annuler.

### 8.8.2. MENU CONTRÔLE

Le sous-menu Alarme ouvre la page Alarmes. Le sous-menu État ouvre la page État.

8.8.3. MENU HISTORIQUE

Ce menu donne accès au journal des événements (États et Alarmes).

### 8.8.4. MENU MESURES

Ce menu affiche toutes les mesures du STS relatives aux étages d'entrée, étage de sortie.

Les icônes en bas de l'écran indiquent s'il y a d'autres pages. Glisser vers la droite ou vers la gauche pour passer à la page des mesures suivante ou précédente.

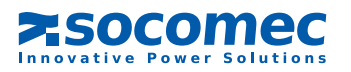

### 8.8.5. MENU COMMANDES

Ce menu permet de visualiser les commandes disponibles. Certaines de ces commandes sont protégées par un mot de passe.

| X STS        | CONTROLS    | $\triangle$ | 16/07/19<br>16:17 |
|--------------|-------------|-------------|-------------------|
|              | • TRANSFER  |             |                   |
|              | • SUBSET    |             |                   |
| MEASUREMENTS | MAINTENANCE |             |                   |
|              |             |             |                   |
|              |             |             |                   |
|              |             |             |                   |
|              |             |             |                   |

#### TRANSFERT:

- Commutateur sur source prioritaire ou source auxiliaire
- Force ou annule le transfert asynchrone

#### SOUS ENSEMBLE:

- Utilisation sur source 1 ou 2
- Commutateur utilisation sur OFF

#### MAINTENANCE:

Acquittement alarmes

### 8.8.6. MENU CONFIGURATIONS STS

- HORLOGE : cette fonction permet de régler la date et l'heure.
- COM-SLOTS : cette fonction configure la liaison série Modbus RS485.
- RÉFÉRENCE : identification et numéro de série de Statys.
- REMOTE: cette fonction active les commandes à distance par l'intermédiaire du protocole MODBUS.

### 8.8.7. MENU PARAMÈTRES UTILISATEUR

Ce menu contient les paramètres utilisateur, concernant la langue, le mot de passe, le buzzer, l'affichage, les préférences, la configuration de l'écran tactile.

#### 8.8.8. MENU SERVICE

Ce menu est réservé au personnel de maintenance Socomec, il contient les données d'identification STS et les fonctionnalités pour la mise à jour du logiciel.

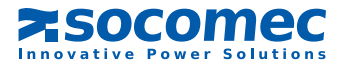

### 8.9. FONCTIONS SUPPLÉMENTAIRES UTILISATEUR

| Couleur    | Couleur par défaut |  |  |
|------------|--------------------|--|--|
| Jaune      | Phase 3            |  |  |
| Orange     |                    |  |  |
| Rouge      |                    |  |  |
| Vert       |                    |  |  |
| Bleu clair | Phase 2            |  |  |
| Bleu foncé |                    |  |  |
| Violet     | Phase 1            |  |  |
| Marron     |                    |  |  |
| Gris clair |                    |  |  |
| Gris foncé |                    |  |  |
| Noir       |                    |  |  |

| 8.9.1. Modificati | on de la | COULEUR | DES PHASES |
|-------------------|----------|---------|------------|
|-------------------|----------|---------|------------|

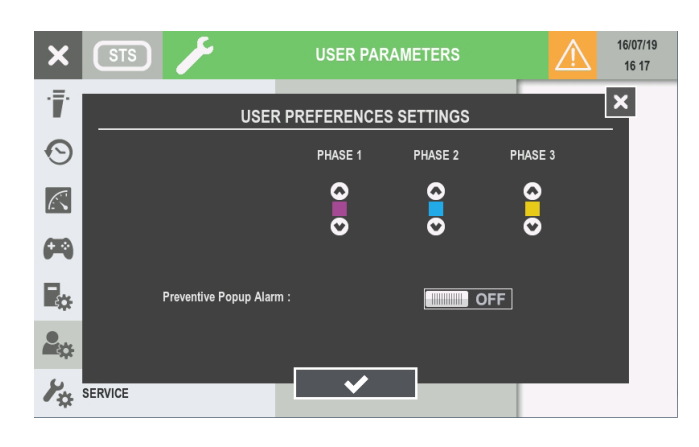

• Entrer dans MENU PRINCIPAL > PARAMÈTRES UTILISATEUR > PRÉFÉRENCES

Il est possible de sélectionner, pour chaque phase, une couleur spécifique parmi une palette de couleurs. Ces couleurs s'appliquent dans les pages Mesures.

Le message d'alarme s'affiche en présence d'alarmes critiques. Cette fonction peut être étendue aux alarmes préventives en activant « Fenêtre d'alarme préventive ».

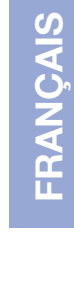

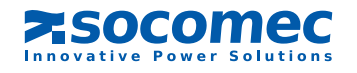

### 8.10. CONFIGURATION STS

voir § 7.6.4 Mode programmation

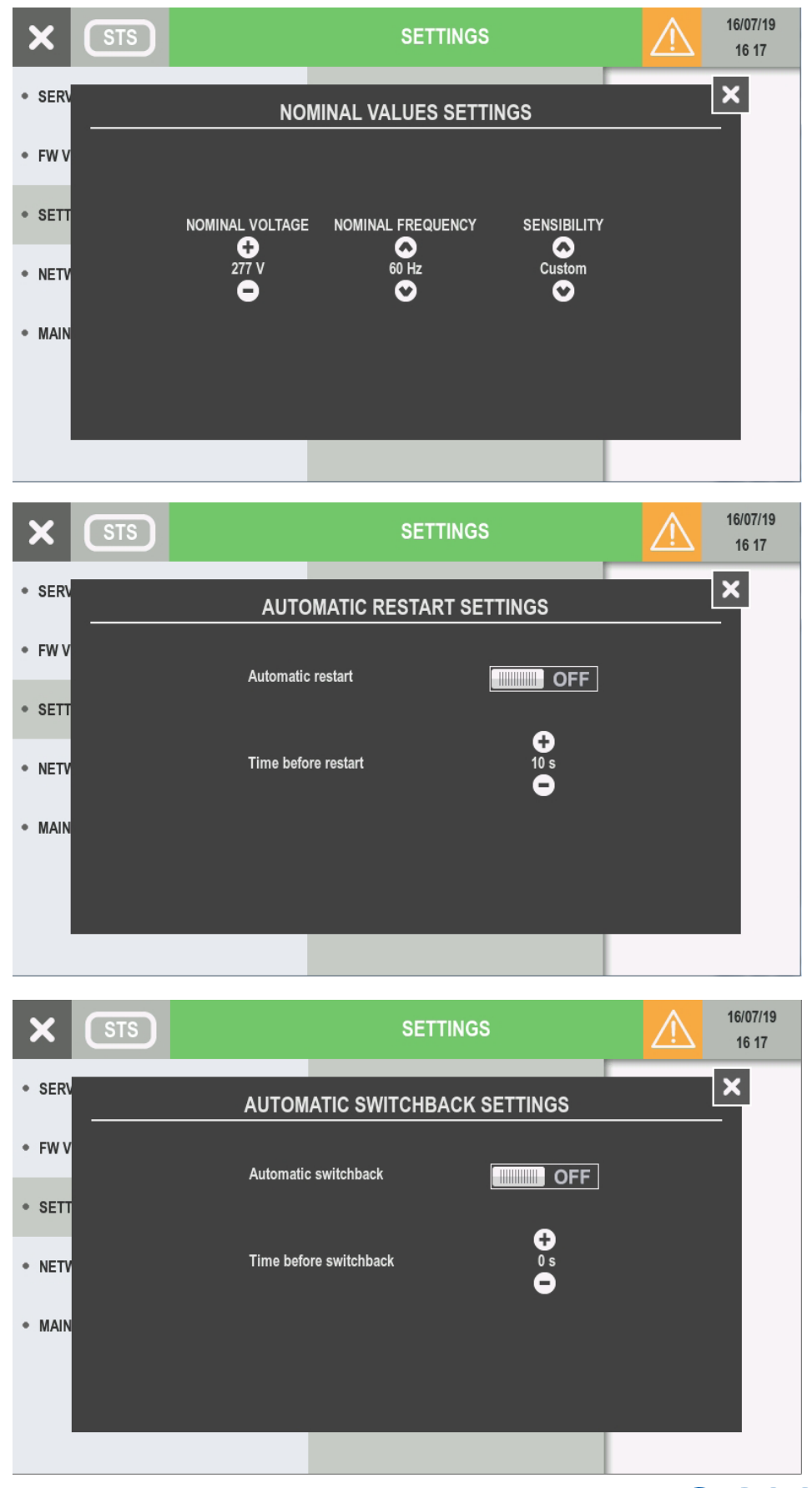

# **FRANÇAIS**

### 9. MISE EN SERVICE

### 9.1. CONDITIONS INITIALES

- Les tensions Source 1 et Source 2 sont présentes.

Dans le cas d'une installation standard en armoire :

- les interrupteurs Q41, Q42, Q30 sont ouverts,
- l'inverseur Q50 est en position «0» (ou Q51 et Q52 sur 0 pour Statys 800/1000A).

### 9. 2. MISE SOUS TENSION DE STATYS

- Fermer les interrupteurs Q41 et Q42.

A ce stade, le synoptique s'illumine et l'électronique de commande est sous tension. Selon la configuration du redémarrage automatique (voir § 7.6.4 ou 8.10) la conduction peut alors être effective sur la sortie.

### 9. 3. CHOIX DE LA SOURCE PRIORITAIRE

Nota : Par défaut en sortie usine, la source prioritaire est la source 1. En fonctionnement normal, l'utilisation est sur la source prioritaire.

RAPPEL : le transfert automatique s'effectue de la source prioritaire vers la source auxiliaire. Il est donc important pour l'exploitant de définir quelle est la source prioritaire.

Le choix de la priorité de source se fait dans le mode «programmation» (voir § 7.6.4 ou 8.10).

### 9.4. ALIMENTATION DE L'UTILISATION

Si la conduction n'est pas effectuée, l'utilisateur peut forcer la conduction (voir § 7.6.2 ou 8.8.5 Mode Commandes). Lorsque STATYS est en conduction, fermer l'interrupteur Q30. Selon l'afficheur, vérifier que le voyant (type D20 voir § 7.2) ou que la barre d'animation des voies en conduction change de couleur (type Touchscreen (voir § 8)

### 9.5. TRANSFERT SUR «DÉTOUR DE MAINTENANCE»

STATYS est équipé de deux by-pass (sauf modèle «intégrable») permettant d'alimenter directement la charge à partir de la source 1 ou 2 sans interrompre l'alimentation de votre application.

Cette fonction est entièrement sécurisé, les interrupteur sont équipés de verrouillage mécanique et électronique afin de s'affranchir d'une erreur humaine.

Chaque source ayant son «détour de maintenance», deux cas sont à considérer:

- a. L'utilisation est alimentée par la source 1 :
- positionner l'inverseur Q50 sur la position I, (ou Q51 sur 1 pour Statys 800/1000A)
- ouvrir les interrupteurs Q30, Q41 et Q42.

A ce stade, les commutateurs statiques et l'électronique sont hors tension.

b. L'utilisation est alimentée par la source 2 :

- positionner l'inverseur Q50 sur la position II, (ou Q52 sur 1 pour Statys 800/1000A)
- ouvrir les interrupteurs Q30, Q41 et Q42.
- A ce stade, les commutateurs statiques et l'électronique sont hors tension.

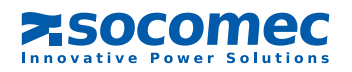

### 9.6. RETOUR DU «DÉTOUR DE MAINTENANCE»

Chaque source ayant son «détour de maintenance», deux cas sont à considérer:

- a. L'inverseur Q50 est sur la position I (ou Q51 sur 1 pour Statys 800/1000A) :
- fermer Q41,
- passer en conduction sur la source 1
- vérifier visuellement selon l'afficheur, l'allumage de la led verte de l'interrupteur statique 1 (type D20 voir § 7.2) ou que la barre d'animation des voies en conduction change de couleur (type Touchscreen (voir § 8),
- une fois l'allumage de la led effectuée, fermer Q30,
- mettre Q50 en position «0» (ou Q51 sur 0 pour Statys 800/1000A),
- fermer également Q42 pour permettre une commutation ultérieure.
- b. L'inverseur Q50 est sur la position II (ou Q52 sur 1 pour Statys 800/1000A):
- fermer Q42,
- passer en conduction sur la source 2,
- Vérifier visuellement selon l'afficheur, l'allumage de la led verte de l'interrupteur statique 2 (type D20 voir § 7.2) ou que la barre d'animation des voies en conduction change de couleur (type Touchscreen (voir § 8),
- une fois l'allumage de la led effectuée, fermer Q30,
- mettre Q50 en position «0» (ou Q52 sur 0 pour Statys ,800/1000A)
- fermer également Q41 pour permettre une commutation ultérieure.

### **10. INTERFACE DE COMMUNICATION**

en standard, STATYS est équipé:

- d'un port Ethernet permettant utilisation du protocole SNMP, l'envoi d'E-mail suite à l'activation d'une alarme, la consultation de page WEB intégrée
- d'un bornier donnant accès à:
- 1 relais contact sec d'alarme générale
- 1 relais contact sec d'alarme de maintenance préventive
- 1 relais pour un bouton d'arrêt d'urgence (non fourni)
- 2 relais pour une coupure des protections amonts (source 1 et source 2)

STATYS dispose aussi de 4 emplacements libres pouvant accueillir chacun un module de communication:

- 1 module liaison série (JBus/ModBus ou Profibus ou DeviceNet) sur le slot 1 uniquement,
- 1 à 4 modules relais d'alarme (chaque module fournissant 3 entrées et 4 sorties)

### **11. DIAGNOSTIC ET PARAMÈTRES AVANCÉS**

STATYS est équipé d'une fiche de diagnostic pour le raccordement d'un ordinateur de maintenance. Cette liaison peut être utilisée pour adapter les paramètres avancées et d'autres réglages selon les exigences d'exploitation spécifiques. Le personnel de maintenance peut également utiliser cette liaison pour télécharger le journal d'événement, les statistiques et l'information complète pour des diagnostics rapides et complets

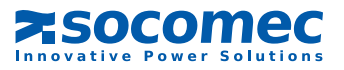

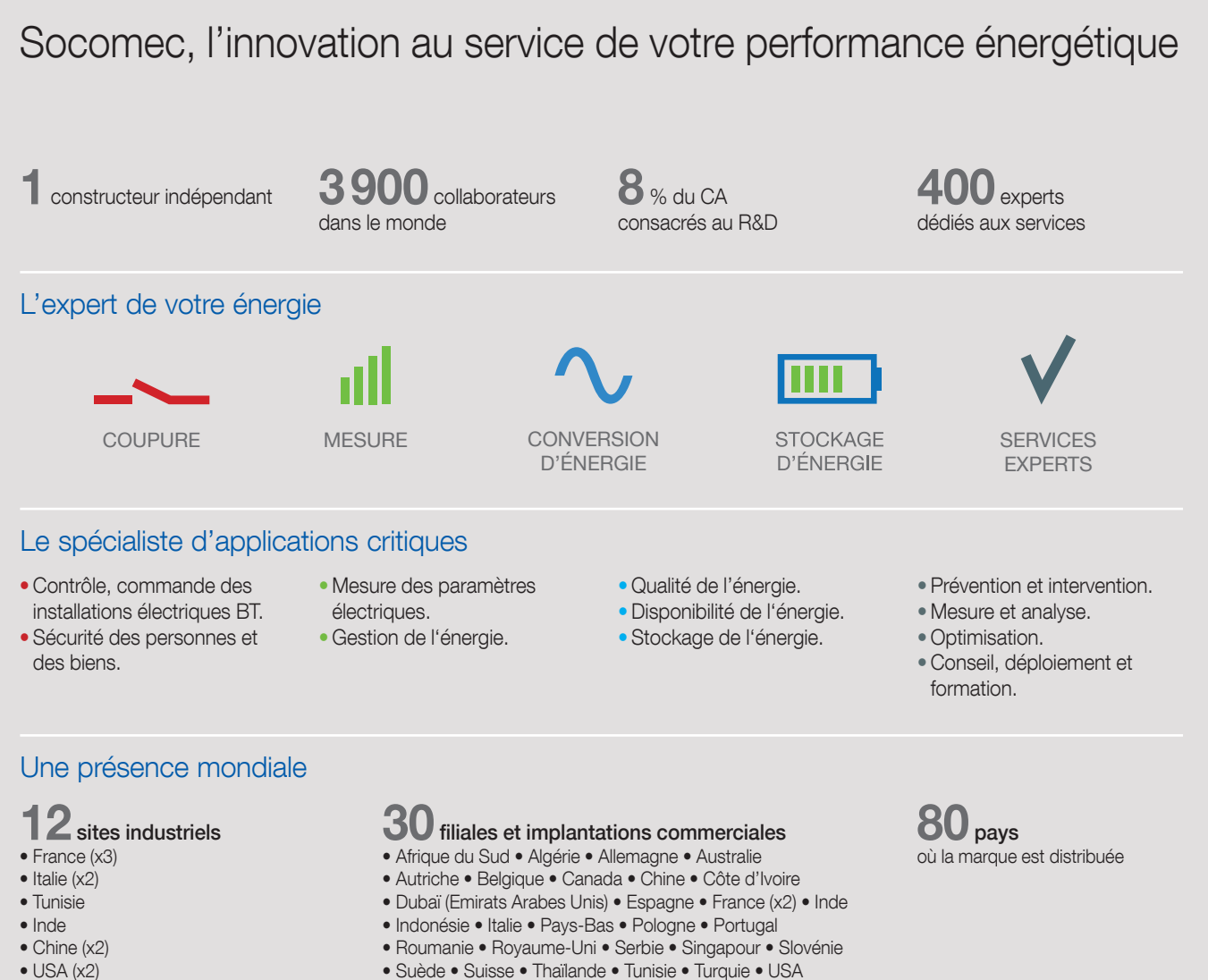

**VOTRE CONTACT** 

• Canada

SIÈGE SOCIAL

GROUPE SOCOMEC

SAS SOCOMEC au capital de 10582640 € R.C.S. Strasbourg B 548 500 149 B.P. 60010 - 1, rue de Westhouse - F-67235 Benfeld Cedex Tél. 03 88 57 41 41 - Fax 03 88 57 78 78 info.scp.isd@socomec.com

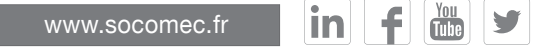

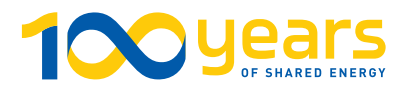

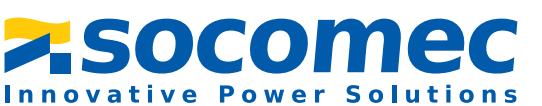